#### HOW TO VIEW AND UPDATE SCHOOL MAILINGS School Mailings Form (SWFMAIL)

#### General

The **School Mailings** web form allows users to look up schools so that they will be able to add/update/delete departmental mailing addresses (address units), add/update/delete information on the type and quantity of materials that are mailed to each address (mailing rules) and to view the mailing history for each address. The mailing rules are referenced for mass mailings to schools which take place a few times per year. The web form also allows the ability to record an 'ad hoc' mailing to a school without including it in the regular mass mailing rules.

#### **Check List**

Before you proceed, you must have the following information:

• School Code (SBGI Code) or School Name

### 1. Go to the Minerva Information website (http://www.is.mcgill.ca/minerva), select

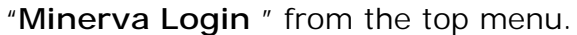

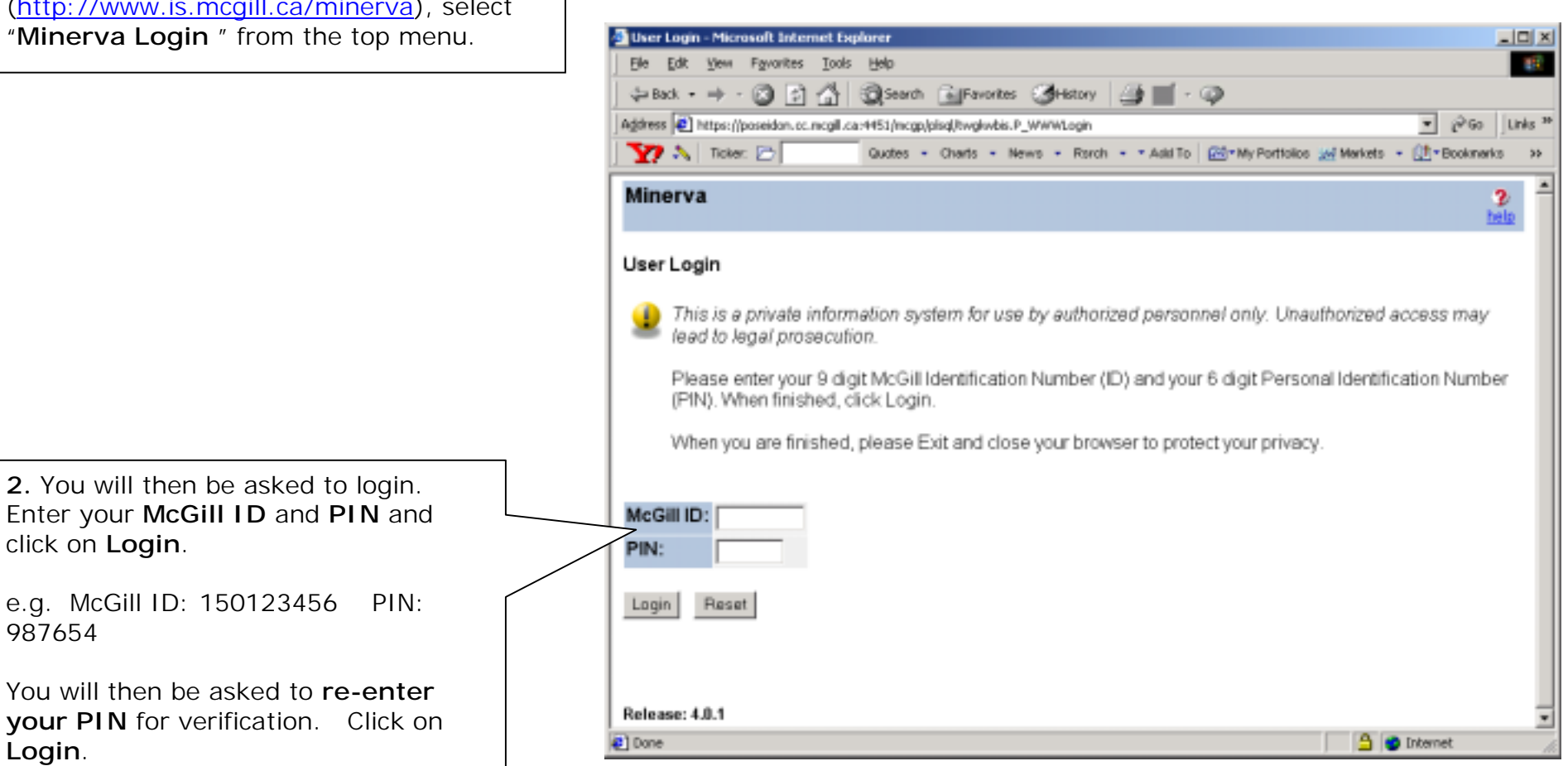

click on Login.

987654

Login.

You have now logged in to the Minerva Web Product.

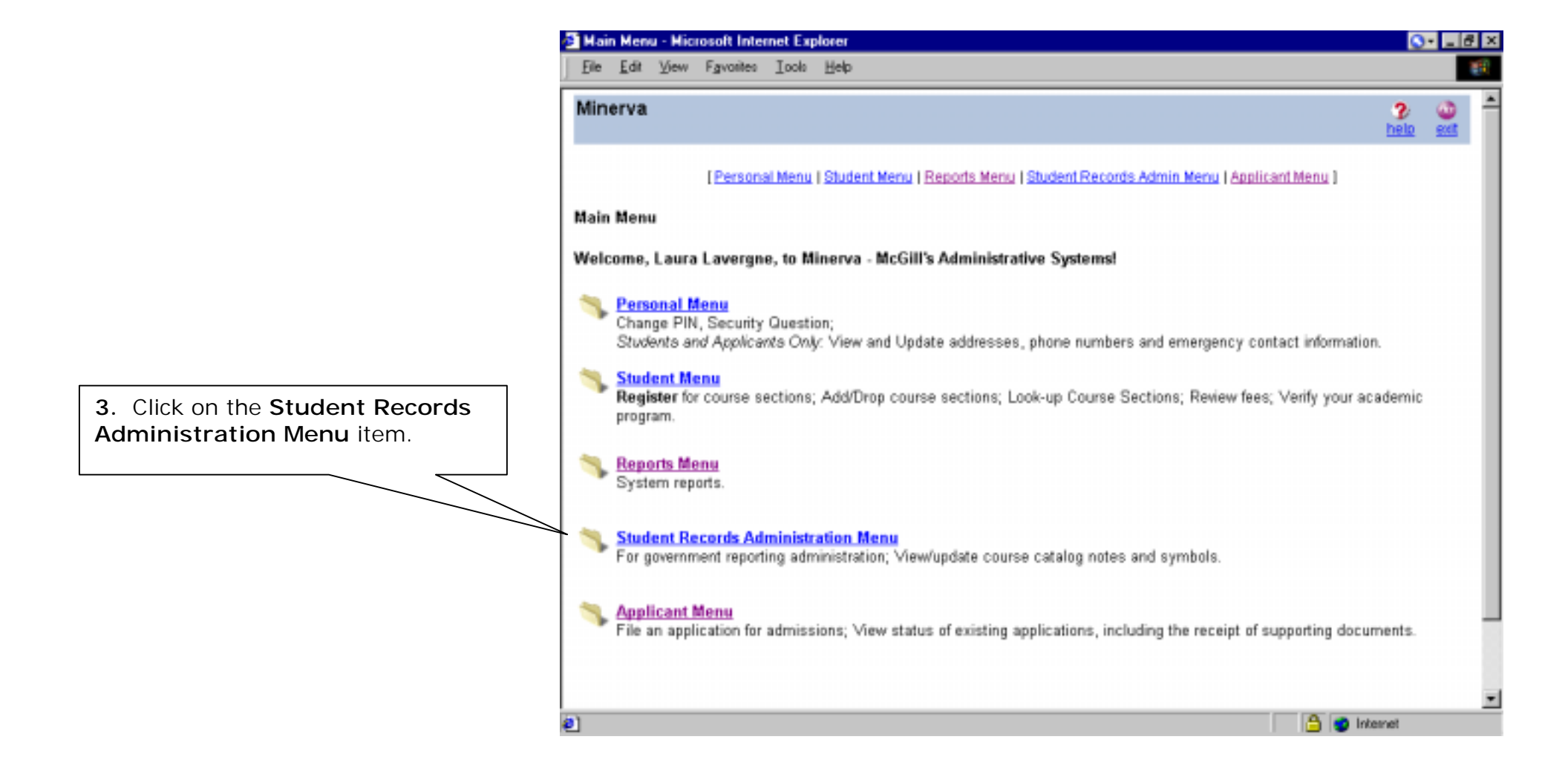

4. Click on the menu item Admissions Administration Menu.

| Student Records Administration - Microsoft Internet Explorer                                                                 |          | 0         | · _ 8    |
|----------------------------------------------------------------------------------------------------|----------|-----------|----------|
| Elle Edit View Favorites Iools Help                                                                                          |          |           | 1        |
| Minerva                                                                                                    | menu     | 3<br>help | <b>0</b> |
| Personal Menu   Student Menu   Reports Menu   Student Records Admin Menu   Applicant M                                       | enu l    |           |          |
| Student Records Administration Menu                                                                                          |          |           |          |
| Admissions Administration Menu<br>Enter admissions applications; View application payment records; View external ID records. |          |           |          |
| Citizenship and Immigration Form                                                                                             |          |           |          |
| Permanent Code Form                                                                                                    |          |           |          |
| <u>ViewUpdate Course Catalog Notes</u>                                                                                       |          |           |          |
| MewUpdate Course Catalog Symbols                                                                                             |          |           |          |
|                                                                                                    |          |           |          |
|                                                                                                    |          |           |          |
| Release: 1.0                                                                                                    |          |           |          |
| ]                                                                                                    | 🔒 😰 İnte | met       |          |

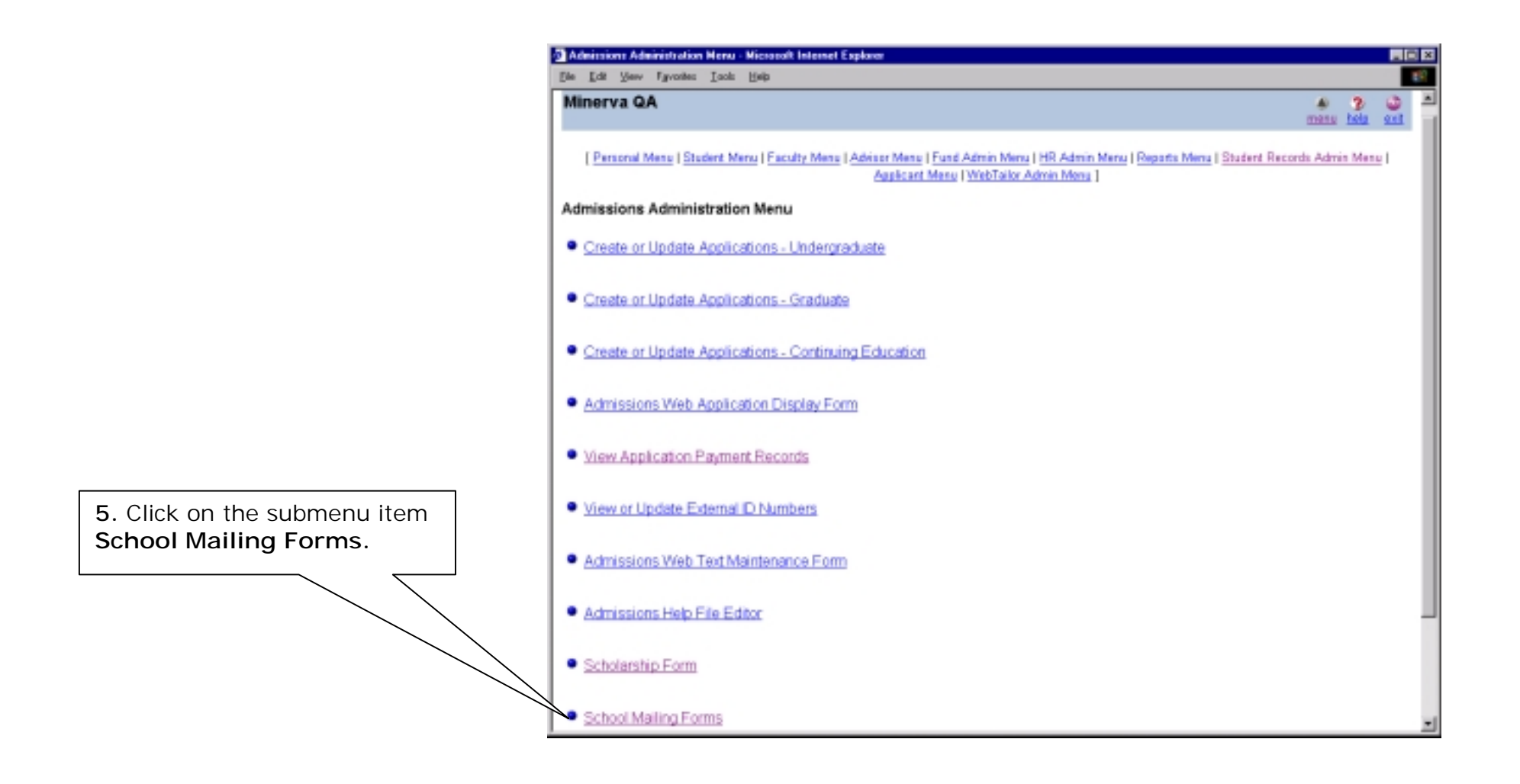

### School Search

Enter data in any of the search fields to narrow down your selection. At least once field must be entered.

Since many school names are abbreviated and include accented characters it is recommended that you search on the city field using wild cards.

| Back Forward Si<br>Address @ Nitre //hiton.co.monit/        | p Retects Hone Search<br>a 6472/bit/ca/hosknail P School Search | s Ferostes History M                                   | a Div Div                                         | Real.com Messenger                                          |
|-------------------------------------------------------------|-----------------------------------------------------------------|--------------------------------------------------------|---------------------------------------------------|-------------------------------------------------------------|
| Minerva QA                                                  |                                                                 | 19 400                                                 |                                                   |                                                             |
|                                                             |                                                                 |                                                        |                                                   | te                                                          |
| Personal Menu   Studen                                      | Menu   Faculty Menu   Advisor M                                 | lenu   Fund Admin Menu   HR                            | Admin Menu   Reports M                            | lenu I Student Records Admin M                              |
|                                                             | Apple                                                           | cant Menu   WebTailor Admin                            | Menu ]                                            |                                                             |
| School Mailing Forms                                        |                                                                 |                                                        |                                                   |                                                             |
| This form also                                              | ve you to coards for any other                                  | al with a school record 1                              | Ivena in the School Co                            | de if quallable, and click or                               |
| Submit to find                                              | the record.                                                     | or with a school record.                               | Type in the School Co                             | de il avaliable, and circit of                              |
| <ul> <li>If you don't have<br/>search. If you if</li> </ul> | ve the School Code, perform<br>are using Type, State/Prov. o    | a search using any of the<br>r Nation as search criter | e other fields, adding:<br>ia. please use at leas | wildcards (%, _) to narrow<br>t one more field to refine vo |
| search                                                      | at uildeards are not allound                                    | as Ture and Cabael Co.                                 | 4.                                                |                                                             |
| <ul> <li>Please hole b</li> </ul>                           | at whickards are not allowed                                    | on type and School Col                                 | 16                                                |                                                             |
| -                                                           |                                                                 |                                                        |                                                   |                                                             |
|                                                             | School Description                                              | City                                                   | State/Prov.                                       | Nation                                                      |
| Type School Code                                            |                                                                 |                                                        |                                                   |                                                             |

6. Enter the school code or enter the search criteria to locate the school. Click on *Submit*. (Click on REFRESH to remove all the criteria you entered.)

| Field Name         | Description                                                                                              |
|--------------------|----------------------------------------------------------------------------------------------------|
| Туре               | Enter 'H' if you are searching for a high school; enter 'C' if you are searching for a CEGEP, College or |
|                    | University                                                                                               |
| School Code        | 6-digit school code.                                                                                     |
| School Description | Name of Institution. It is recommended that you enter partial names using the '%' wild cards.            |
| City               | City that school is located in. Use wild cards - ex. %Beijing%                                           |
| State/Prov.        | State or province that school is located in.                                                             |
| Nation             | Country the school is located in. Use wild cards if you are unsure of the spelling.                      |

### **School Selection**

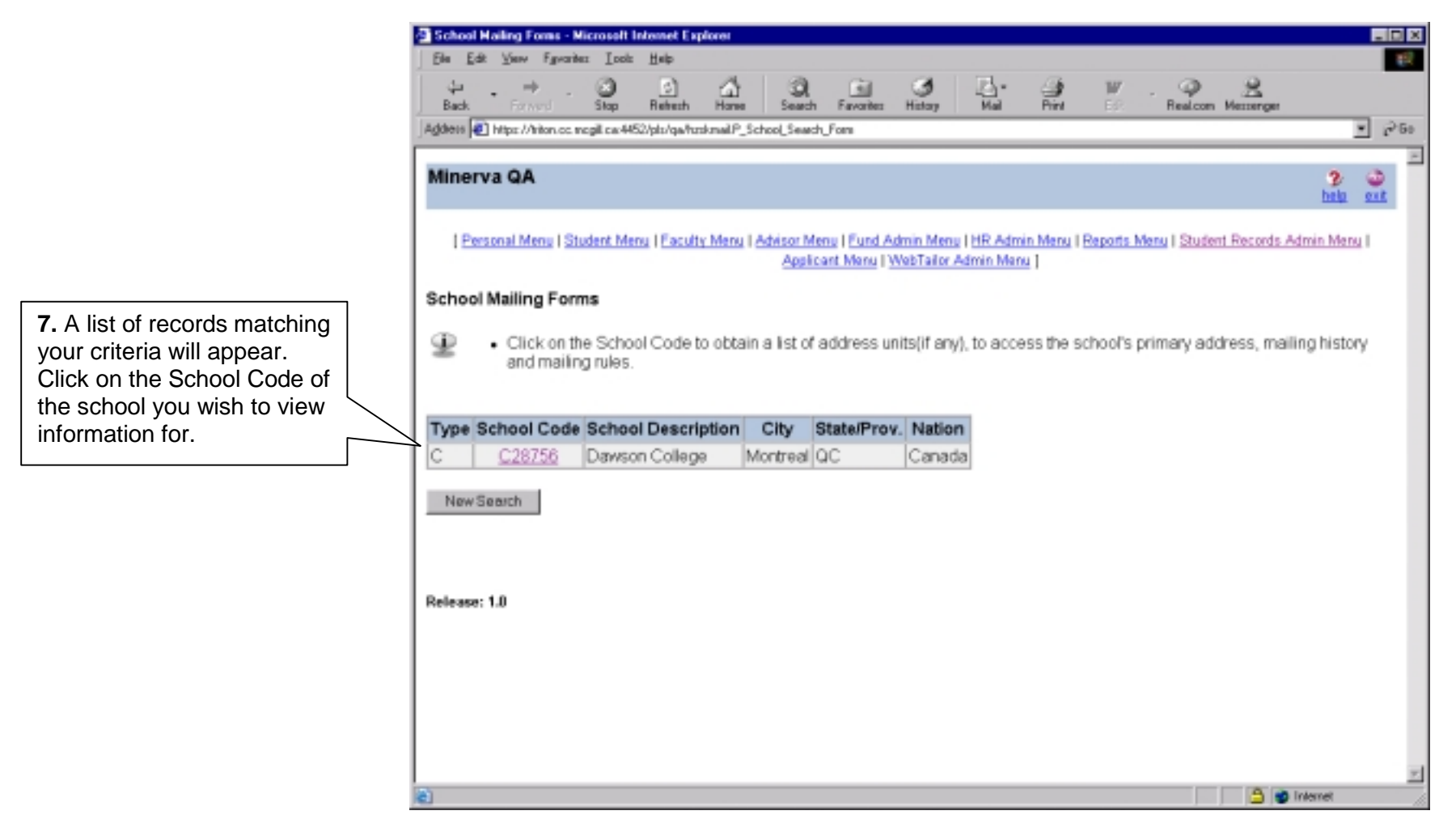

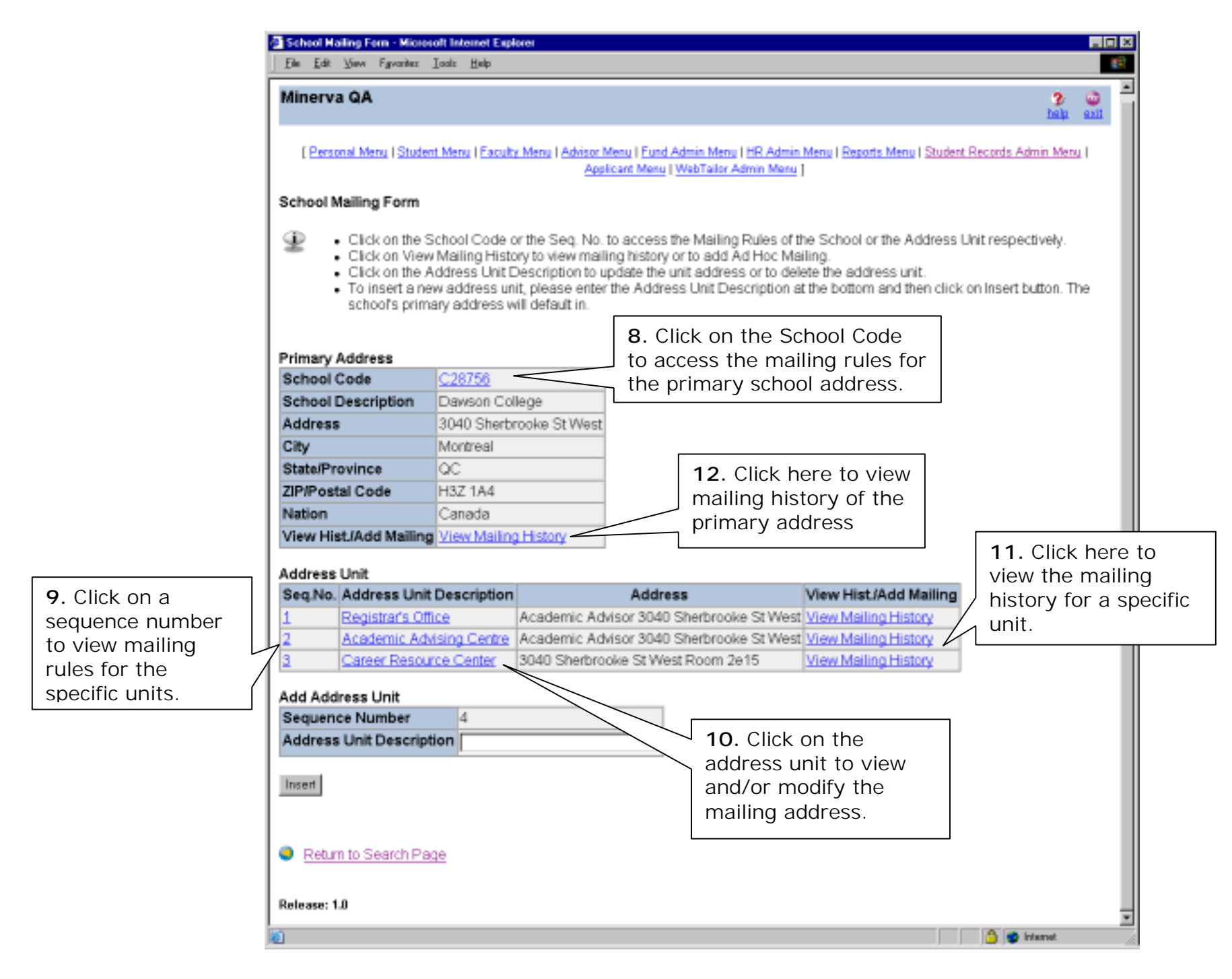

Last edited on October 8, 2002 Last printed 10/8/2002 9:34 AM Page 8 of 16

## Step 8: Primary Address Mailing Rules

| 🖻 School Mailing Rules - Microsoft Internet Explorer 🛛 💽 🖂 🖂                                              |                                                                |                      |                                       |                               |  |  |  |
|----------------------------------------------------------------------------------------------------|----------------------------------------------------------------|----------------------|---------------------------------------|-------------------------------|--|--|--|
| <u>F</u> ile <u>E</u> dit <u>V</u> iew I                                                                  | F <u>a</u> vorites <u>T</u> ools                               | <u>H</u> elp         |                                       |                               |  |  |  |
| Address 🔄 https://triton.cc.mcgill.ca:4449/pls/tbild/hzskmail.P_Mailing_Rules?schoolcode_in=C28756 💽 🔗 Go |                                                                |                      |                                       |                               |  |  |  |
| Minerva - TBILD                                                                                           |                                                                |                      |                                       |                               |  |  |  |
| School Mailing Rules                                                                                      | [ <u>Personal Mer</u>                                          | nu   <u>HR Admin</u> | Menu   Reports Menu   Student Records | Admin Menu   Applicant Menu ] |  |  |  |
| Primary Address                                                                                           |                                                                |                      | Displays current                      |                               |  |  |  |
| School Code                                                                                               | C28756                                                         |                      | mailing rules for the                 |                               |  |  |  |
| School Description                                                                                        | Dawson College                                                 |                      | primary address                       |                               |  |  |  |
| Address                                                                                                   | 3040 Sherbrook                                                 | e St West            | L                                     |                               |  |  |  |
| City                                                                                                    | Montreal                                                       |                      |                                       |                               |  |  |  |
| State/Province                                                                                            | QC                                                             |                      |                                       | No history is retained        |  |  |  |
| ZIP/Postal Code                                                                                           | H3Z 1A4                                                        |                      |                                       | for mailing rules. To         |  |  |  |
| Nation                                                                                                    | Canada                                                         |                      |                                       | view what was sent to         |  |  |  |
| Add Mailing Rule                                                                                          | Add Mailing Rule the primary address in previous years see the |                      |                                       |                               |  |  |  |
| Material                                                                                                  |                                                                | Qty                  | Characteristics                       | mailing history form.         |  |  |  |
| -Available Choice                                                                                         | IS-                                                            |                      | -Available Choices-                   |                               |  |  |  |
| Insert<br>In this case no current<br>mailing rules are attached<br>to the primary address.                |                                                                |                      |                                       |                               |  |  |  |
| Return to Search Page                                                                                     |                                                                |                      |                                       |                               |  |  |  |

## Step 9: Address Unit Mailing Rules

| 🖻 School Mailing Rules - Microsoft Internet Explorer 🛛 🚺 🔀 🔀                      |                               |          |                           |              |        |           |                      |                 |             |    |
|-----------------------------------------------------------------------------------|-------------------------------|----------|---------------------------|--------------|--------|-----------|----------------------|-----------------|-------------|----|
| _ <u>F</u> ile <u>E</u> dit <u>V</u> iew F <u>a</u> vorite                        | es <u>T</u> ools <u>H</u> elp |          |                           |              |        |           |                      |                 |             | -  |
| Back Forward St                                                                   | top Refresh H                 | and lome | 🔕 主<br>Search Favorites I | 3<br>History | Ma     | ) • 🗐     | nt Edit              | 7               |             |    |
| Address 🔄 https://triton.cc.mcgill.ca:4449/pls/tbild/hzskmail.P_Proc_Rules 🔽 🤗 Go |                               |          |                           |              |        |           |                      |                 |             |    |
| The change has been saved. Displays current mailing rules for the address unit    |                               |          |                           |              |        |           |                      |                 |             |    |
| School Description                                                                | Dawson College                | !        |                           | [            | aut    |           |                      |                 |             |    |
| Sequence Number                                                                   | 1                             |          |                           | 1            |        |           |                      |                 |             |    |
| Address Unit Description                                                          | Registrar's Office            |          |                           | ]            |        |           |                      | history is      | rotainod    | ור |
| Address                                                                           | Academic Adviso               | or 3040  | Sherbrooke St West        |              |        |           | for r                | nailing ri      | ules To     |    |
| City                                                                              | Montreal                      |          |                           | ]            |        |           | view                 | what w          | as sent in  |    |
| State/Province                                                                    | QC                            |          |                           |              |        |           | prev                 | ious yea        | irs see the |    |
| ZIP/Postal Code                                                                   | H3Z 1A4                       |          |                           |              |        |           | mail                 | ing histo       | ory form.   |    |
| Nation                                                                            | Canada                        |          |                           |              |        |           |                      |                 |             | 4  |
| Mailing Rules                                                                     |                               |          |                           |              |        |           |                      |                 |             |    |
| Material                                                                          |                               | QTY      | Characteris               | stics        |        | User      | Activity Date        | Maint           | enance      |    |
| Calendar - UG Scholars                                                            | ships 💌                       | 1        | Mailing - ARR Fa          | II           | •      | LLAVER    | 26-SEP-02            | Delete          | Update      |    |
| UG Application - Bilingual 50 Mailing - ARR Fal                                   |                               |          | II                        | •            | LLAVER | 26-SEP-02 | Delete               | Update          |             |    |
| Add Mailing Dulo                                                                  |                               |          |                           |              |        |           |                      |                 |             |    |
| Material Oty Characteristics                                                      |                               |          | Characteristics           |              |        |           | In this a            | case 2 m        | ailing      |    |
| -Available Choices-                                                               |                               |          | 38-                       | •            |        | rules ar  | e attach<br>cted ado | ed to<br>dress. |             |    |
|                                                                                   |                               |          |                           |              |        |           |                      |                 |             |    |

# Mailing Rule Fields

| Field   | Field Name |                             | Description                                                                                                    |
|---------|------------|-----------------------------|----------------------------------------------------------------------------------------------------|
| Add     | ress       | s Unit                      |                                                                                                    |
|         | 1.         | School<br>Description       | School Name                                                                                                    |
|         | 2.         | Sequence<br>Number          | Sequence Number of Address Unit of School                                                                                                    |
|         | 3.         | Address Unit<br>Description | Name of department or office where we are sending mailing                                                                                                    |
| 4       | 4.         | Address                     | Street line address of the address unit                                                                                                    |
| Į       | 5.         | City                        | City of the address unit                                                                                                    |
| (       | 6.         | State/<br>Province          | State or province of the address unit (if applicable)                                                                                                    |
| -       | 7.         | Zip/ Postal<br>Code         | Zip/Postal code of the address unit (mandatory if Canada)                                                                                                    |
| 5       | 8.         | Nation                      | Nation of the address unit                                                                                                    |
| Cure    | ent        | Mailing Rules               |                                                                                                    |
| C       | 9.         | Material                    | Type of material mailed                                                                                                    |
| ,       | 10.        | Quantity                    | Quantity of material mailed                                                                                                    |
| -       | 11.        | Characteristic              | Type of mass mailing the material and quantity are associated with                                                                                                    |
| -       | 12.        | User                        | User who added the current mailing rule                                                                                                    |
|         | 13         | Activity Date               | Date the mailing rule was added                                                                                                    |
|         | 14.        | Maintenance                 | Select <i>UPDATE</i> to change the material, quantity or characteristic associated with the mailing rule<br>Select <i>DELETE</i> to remove a mailing rule from future mailings. |
| Add     | Mai        | iling Rule                  |                                                                                                    |
| Ģ       | 9.         | Material                    | Type of material to include in future mailings                                                                                                    |
| Created | d on 8     | /26/2002 11:10 AM           | Last edited on October 8, 20                                                                                                    |

| Field Name            |                                                   | ame            | Description                                                        |  |
|-----------------------|---------------------------------------------------|----------------|--------------------------------------------------------------------|--|
|                       | 10.                                               | Quantity       | Quantity of material to be sent in future mailings                 |  |
| 11. Characteristic Ty |                                                   | Characteristic | Type of mass mailing the material and quantity are associated with |  |
| Se                    | Select <i>INSERT</i> to add the new mailing rule. |                |                                                                    |  |

### Step 10: Mailing Unit Address Update

|                                                                                           | 🖉 https://triton.cc.mcgill.c                             | a:4449/pls/tbild/hzskmail.P_Modify_Mail             | ling?schoolcode_in=C28756&seqno - Microsoft Intern             | et Ex 🔇 - 🖃      | X  |
|-------------------------------------------------------------------------------------------|----------------------------------------------------------|-----------------------------------------------------|----------------------------------------------------------------|------------------|----|
|                                                                                           | <u>F</u> ile <u>E</u> dit <u>V</u> iew F <u>a</u> vorite | es <u>T</u> ools <u>H</u> elp                       |                                                                |                  |    |
|                                                                                           | Address 🔄 https://triton.cc.m                            | .cgill.ca:4449/pls/tbild/hzskmail.P_Modify_Mailin;  | g?schoolcode_in=C28756&seqno_in=1                              | <b>.</b> €       | Go |
| Use this form to modify or delete the                                                     | Minerva - TBILD                                          |                                                     |                                                                | 🌮 💩<br>help exit | -  |
| current address<br>associated with the<br>specific address unit.<br>No address history is | [<br>Address Unit                                        | <u>Personal Menu   HR Admin Menu   Reports Menu</u> | (  <u>Student Records Admin Menu</u>   <u>Applicant Menu</u> ] | 1                |    |
| retained.                                                                                 | School Description                                       | Dawson College                                      | NOTE: The school's                                             |                  |    |
|                                                                                           | Sequence Number<br>Address Unit Description              | 1<br>Registrar's Office                             | cannot be modified<br>here. This must be                       |                  |    |
|                                                                                           | Address                                                  | Academic Advisor                                    | done in the Banner<br>form SOASBGI.                            |                  |    |
|                                                                                           |                                                          | 3040 Sherbrooke St Wes                              |                                                                |                  |    |
|                                                                                           | City                                                     | Montreal                                            |                                                                |                  |    |
|                                                                                           | State/Province                                           | Quebec                                              |                                                                |                  |    |
|                                                                                           | ZIP/Postal Code                                          | H3Z 1A4                                             |                                                                |                  |    |
| To update an address                                                                      | Nation                                                   | Canada 🔽                                            |                                                                |                  |    |
| the appropriate fields                                                                    | Activity Date                                            | 26-SEP-02                                           |                                                                |                  |    |
| and click on UPDATE.                                                                      | Update Delete -                                          | To delete an address, click on <b>DELETE</b> .      |                                                                |                  |    |
|                                                                                           |                                                          |                                                     |                                                                |                  | -  |

### Step 11/12: Mailing History Form (Primary address)/ (Address Unit)

|                                                                                                    | 🚰 School Hailing History - Nicrosof                                                                           | It Internet Explorer                      |                       |                                       |                                              | . 6 X |  |  |
|----------------------------------------------------------------------------------------------------|----------------------------------------------------------------------------------------------------|-------------------------------------------|-----------------------|---------------------------------------|----------------------------------------------|-------|--|--|
|                                                                                                    | Ele Edit View Fgwarilles Look                                                                                 | b <u>H</u> elp                            |                       |                                       |                                              | 1     |  |  |
| Use this form to view<br>history of mailings to<br>the selected address<br>(either primary or<br>address unit) | School Mailing History                                                                                        | ( <u>Personal Menu   St</u><br>n saved.   | adent Menu I Fund Adm | in Meru I HR Admin Menu I Student Rec | ards Admin Meny   Applicant Meny             |       |  |  |
| address drift).                                                                                                | School Description                                                                                            | Dawson College                            |                       |                                       |                                              |       |  |  |
|                                                                                                    | Sequence Number                                                                                               | 1                                         |                       |                                       |                                              |       |  |  |
|                                                                                                    | Address Unit Description                                                                                      | Registrar's Office                        |                       |                                       |                                              |       |  |  |
|                                                                                                    | Address                                                                                                    | Academic Advisor                          | r 3040 Sherbrooke     | St West                               |                                              |       |  |  |
|                                                                                                    | City                                                                                                    | Montreal                                  |                       |                                       |                                              |       |  |  |
|                                                                                                    | State/Province                                                                                                | ac.                                       |                       | F                                     | ]                                            |       |  |  |
|                                                                                                    | ZIP/Postal Code                                                                                               | H3Z 1A4                                   |                       |                                       | You can also add an                          |       |  |  |
|                                                                                                    | Nation                                                                                                    | Canada                                    |                       |                                       | ad-hoc mailing of a                          |       |  |  |
|                                                                                                    | Materials Mailed                                                                                              | Augustite Manager Malificer Date          |                       |                                       | material or a letter.<br>Add-hoc mailing are | - 1   |  |  |
|                                                                                                    | Material<br>Calendar, UC Scholarships                                                                         | Quantity User                             | Mailing Date          |                                       | one time mailings and                        |       |  |  |
|                                                                                                    | Calendar - UG Scholarships                                                                                    | 50 BANCE                                  | 20-3EP-02             |                                       | will not be added to                         |       |  |  |
|                                                                                                    | UG Application - Bilingual                                                                                    | 50 BANCE                                  | 210 26 SEP-02         |                                       | the mailing rules                            |       |  |  |
|                                                                                                    | oo Appreador - Dringaar                                                                                       | 50 5140                                   | 10 20 021 102         |                                       | the maning rules.                            |       |  |  |
|                                                                                                    | Add Materials(Ad Hoc Mai<br>Material<br>-Available Choices-<br>Insert<br>Add Letters(Ad Hoc Maillin<br>Letter | ling)<br>Quantity<br>I I<br>PrintVisit Da | te(YYYYMMDD)          |                                       |                                              |       |  |  |
|                                                                                                    | insert                                                                                                    | -1                                        |                       |                                       |                                              | 2     |  |  |

# Mailing History Fields

| Field Name                                                                                                   |                                                                                                | me                          | Description                                                     |  |  |  |
|----------------------------------------------------------------------------------------------------|------------------------------------------------------------------------------------------------|-----------------------------|-----------------------------------------------------------------|--|--|--|
| Adc                                                                                                    | Address Unit                                                                                   |                             |                                                                 |  |  |  |
|                                                                                                    | 1.                                                                                             | School                      | School Name                                                     |  |  |  |
|                                                                                                    | 2.                                                                                             | Sequence<br>Number          | Sequence Number of Address Unit of School                       |  |  |  |
|                                                                                                    | 3.                                                                                             | Address Unit<br>Description | Name of department or office where we are sending mailing       |  |  |  |
|                                                                                                    | 4.                                                                                             | Address                     | Street line address of the address unit                         |  |  |  |
|                                                                                                    | 5.                                                                                             | City                        | City of the address unit                                        |  |  |  |
|                                                                                                    | 6.                                                                                             | State/<br>Province          | State or province of the address unit (if applicable)           |  |  |  |
|                                                                                                    | 7.                                                                                             | Zip/ Postal<br>Code         | Zip/Postal code of the address unit (mandatory if Canada)       |  |  |  |
|                                                                                                    | 8.                                                                                             | Nation                      | Nation of the address unit                                      |  |  |  |
| Mat                                                                                                    | erial                                                                                          | s Mailed (histo             | pry) Display only.                                              |  |  |  |
|                                                                                                    | 9.                                                                                             | Material                    | Type of material mailed                                         |  |  |  |
|                                                                                                    | 10.                                                                                            | Quantity                    | Quantity of material mailed                                     |  |  |  |
|                                                                                                    | 10.                                                                                            | User                        | User who updated the history (will normally be a batch program) |  |  |  |
|                                                                                                    | 10.                                                                                            | Mailing Date                | Date the materials were mailed                                  |  |  |  |
| Add Materials (Ad Hoc Mailing) For information purposes only - requires manual preparation of address labels |                                                                                                |                             |                                                                 |  |  |  |
|                                                                                                    | 9.                                                                                             | Material                    | Material that is being mailed as a one time mailing             |  |  |  |
|                                                                                                    | 10.                                                                                            | Quantity                    | Quantity of material that is being mailed as a one time mailing |  |  |  |
| Add                                                                                                    | Add Letters For information purposes only - requires manual preparation and mailing of letter. |                             |                                                                 |  |  |  |

| Fiel | d Na | me          | Description                                                                                  |
|------|------|-------------|----------------------------------------------------------------------------------------------|
|      | 11.  | Letter      | Letter that is being mailed as a one time mailing (example: one time advisory or newsletter) |
|      | 12.  | Print/Visit | Enter the date the letter was sent. Format is yyyy/mm/dd.                                    |
|      |      | Date        |                                                                                              |

### Troubleshooting:

#### Timed out of Minerva Web Product

If you are inactive for an extended period of time you will be automatically logged out of the Minerva Web Product. The login box will reappear, simply re-enter your McGill ID and PIN and continue.

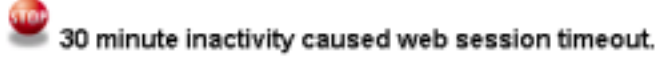

| McGill ID: |       |
|------------|-------|
| PIN:       |       |
| Login F    | leset |